# Beschreibung der Grundaufgabe – Übung 2

Am Port G liege durch den Joystick 3-bit Wert an. Dieser Wert ist direkt auf Port G und in das interne RAM auf Adresse \$00C0 zu kopieren. Jede Änderung des 3-bit Wertes soll nachgeführt werden. Füllen Sie Anschliessend die Wahrheitstabelle aus.

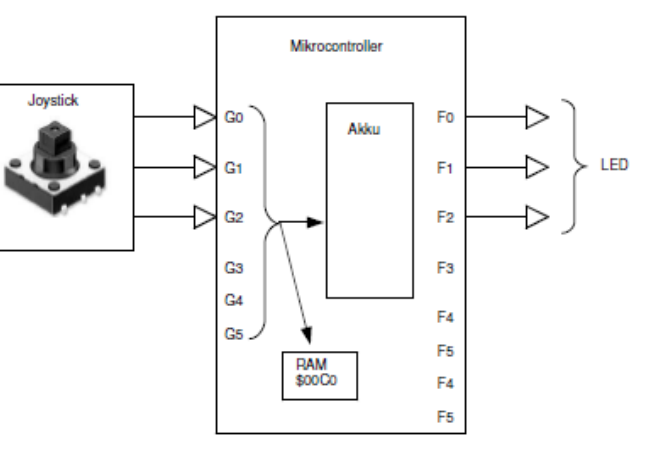

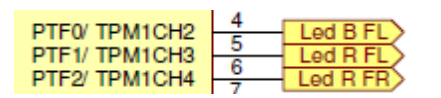

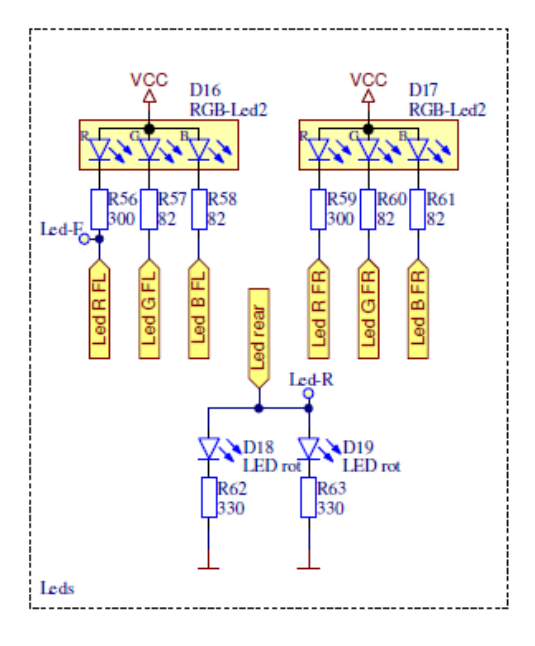

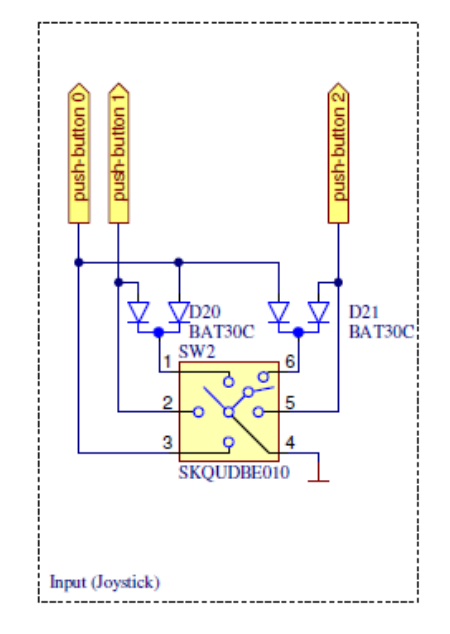

#### MC9S08JM60CLH - Port / LED

PTF0 Led B FL

PTF1 Led R FL

PTF2 Led R FR

| G2 | G1 | G0 | G2-0 Dez | SW Position | LED                       |
|----|----|----|----------|-------------|---------------------------|
| 1  | 1  | 1  | 7        | Neutral     |                           |
| 1  | 1  | 0  | 6        | Down        | Blue FL                   |
| 1  | 0  | 1  | 5        | Left        | Red FL                    |
| 1  | 0  | 0  | 4        | Up          | Blue FL & Red FL          |
| 0  | 1  | 1  | 3        | Right       | Red FR                    |
| 0  | 1  | 0  | 2        | Press       | Red FR & Blue FL          |
| 0  | 0  | 1  | 1        |             | Red FR & Red FL           |
| 0  | 0  | 0  | 0        |             | Red FR & Red FL & Blue FL |

### **Assembler-Lösung**

1. Ändern Sie ein auf dem Template "Ass\_PortIO" basierendes Assembler-Projekt so ab, dass es die gewünschte Funktion realisiert. Verwenden Sie dabei vorerst die symbolischen Namen der internen Steuerregister. Assemblieren Sie das File und kontrollieren Sie die Funktion auf dem MC CAR.

| usermann. | LDA | πφΓΓ  |                                           |
|-----------|-----|-------|-------------------------------------------|
|           | STA | PTGPE | ; Port G Pull-Up Enable                   |
|           | STA | PTFDD | ; Port F DataDirection = Output           |
| Loop:     | LDA | PTGD  | ; Load Akku < Port G Data                 |
|           | STA | PTFD  | ; Store Akku> Port F Data                 |
|           | BRA | Loop  | ; Branch> Endlosschleife (Sprung zu Loop) |

2. Ersetzen Sie im Programm jetzt die vordefinierten symbolischen Namen durch absolute Adressen (siehe "MC9S08JM60A.inc" u. "HSLU\_HCS08\_Programing\_Guide.pdf" ) und prüfen Sie erneut die Funktion auf MC CAR.

| usermann. | LDA | #9FF       |                                                   |
|-----------|-----|------------|---------------------------------------------------|
|           | STA | \$00001858 | ; PTGPE=\$00001858   Port G Pull-Up Enable        |
|           | STA | \$000000в  | ; PTFDD=\$000000B   Port F DataDirection = Output |
| Loop:     | LDA | \$000000c  | ; PTGD=\$0000000C   Load Akku < Port G Data       |
|           | STA | \$000000A  | ; PTFD=\$0000000A   Store Akku> Port F Data       |
|           | BRA | Loop       | ; Branch> Endlosschleife (Sprung zu Loop)         |

- 3. Überprüfen Sie jetzt die Funktion ihres Programmes im CW Debugger, in dem sie die Befehle go, stepi, stop, mem, reg, bp in der "Debugger Shell" verwenden. In the CodeWarrior Eclipse IDE, the Debugger Shell is available from the C/C++ Perspective by choosing Window > Other > Debugger Shell, or from Debugger Perspective by choosing Window > Show View > Debugger Shell
- 4. Im Memory Fenster des Debuggers kontrollieren Sie die transferierten Werte ( "Refresh while Running" wählen). Ab welcher Adresse beginnt Ihr Anwenderprogramm? 0x1969

## **C-Lösung**

1. Führen Sie Aufgabe 1 in der Hochsprache C aus (Template "HCS08\_C"). Überprüfen Sie im Debugger Disassembly-Fenster wie die C Anweisungen durch den Compiler übersetzt wurden. Was fällt Ihnen auf?

```
... mein Versuch:
void main (void)
{
    EnableInterrupts;
    // user code
PTGPE = 0xff; /* Port G Pull-Up Enable */
PTFDD = 0xff; /* Port F DataDirection = Output */
for(;;)
{
    PTFD = PTGD; /* Port G (Taster) --> Port F (LED) */
    <u>RESET_WATCHDOG();</u> /* feeds the dog */
} /* loop forever */
/* please make sure that you never leave main */
}
71717
```

## **Eigene Aufgabe (just-4-fun)**

LED\_G\_FR = OFF\_Front; LED\_B\_FR = OFF\_Front;

```
Taster nach vorne: Beide LED vorne leuchten grün
Taster nach hinten: Die LED hinten leuchten (rot)
Taster nach links: Die linke LED leuchtet rot
Taster nach rechts: Die rechte LED leuchtet rot
Taster drücken: Beide LED vorne leuchten blau.
/* just-4-fun */
#include "platform.h" /* include peripheral declarations */
#define LED_R_FL PTFD_PTFD1 /* Red Front Left */
#define LED_G_FL PTCD_PTCD4 /* Green Front Left */
#define LED B FL PTFD PTFD0 /* Blue Front Left */
#define LED_R_FR PTFD_PTFD2 /* Red
                                         Front Right */
#define LED_G_FR PTCD_PTCD6 /* Green Front Right */
#define LED_B_FR PTED_PTED7 /* Blue Front Right */
#define LED Rear PTDD PTDD2 /* Led Rear */
// Front-LED Pull-UP !!!
#define ON Front 0;
#define OFF_Front 1;
// Rear-LED Pull-Down !!!
#define ON Rear 1;
#define OFF Rear 0;
void allLEDOff(void)
{
  /* rear */
  LED Rear = OFF Rear;
  /* front left */
  LED R FL = OFF Front;
  LED G FL = OFF Front;
  LED_B_FL = OFF_Front;
  /* front right */
  LED R FR = OFF Front;
```

```
/**
* Application entry point.
 * /
void main(void)
{
 byte taster;
 EnableInterrupts;
  // init in & output
  PTGPE = 0x07; /* Port G Pull-Up Enable | Bit 0-3 Pull-Up (Taster) */
  PTCDD = 0x50; /* Port C Data Direction | Set Bit 4,6 as Output */
 PTDDD = 0x04; /* Port D Data Direction | Set Bit 2 as Output */
 PTEDD = 0x80; /* Port E Data Direction | Set Bit 7 as Output */
 PTFDD = 0x07; /* Port F Data Direction | Set Bit 0-3 as Output */
 allLEDOff();
 for(;;)
  {
    taster = PTGD; /* read Taster */
    switch (taster) {
    case 6: /* down */
     LED Rear = ON_Rear;
     break;
    case 5: /* left */
     LED R FL = ON Front;
     break;
    case 4: /* up */
     LED G FL = ON Front;
     LED_G_FR = ON_Front;
     break;
    case 3: /* right */
     LED R FR = ON Front;
     break;
    case 2: /* press */
      LED B FL = ON Front;
      LED B FR = ON Front;
      break;
    case 7: /* default */
    default:
      allLEDOff(); /* set all LED off */
    }
      RESET WATCHDOG(); /* feeds the dog */
  } /* loop forever */
  /* please make sure that you never leave main */
}
```

# Assembler Übung aus Unterricht

Obj. Code Location Source Desc. \_\_\_ \_\_\_ Label10: EQU \$13 Kein Obj. Code (nur Definition) = 0\_\_\_ \_\_\_ Konstanten: SECTION Definiert die Sektion +1 0000 \$01 01 Label1: DC Hex 01 (Byte) in Flash speichern +3 0001 02 03 04 Label2: DC.B \$02, \$03, \$04 Drei Konstante (Byte) speichern +2 0004 12 34 Label3: DC.W \$1234 Ein Word (2 Byte) definieren +4 0006 00 11 22 33 Label4: DC.L \$00112233 Ein Long (4 Byte) definieren = 0SECTION Neue Sektion definieren \_\_\_ Daten: +3 0000 Label5: DS 3 3 Byte definieren +4 0003 Label6: DS.B 4 4 Byte definieren